Портал последипломного образования. Инструкции

Инструкция Личный кабинет «Слушатель»: Регистрация в личном кабинете

# Кировский медицинский колледж

# 1. Документы, требуемые для заполнения формы регистрации:

| Паспорт гражданина   | СНИЛС                                                                                                    | Документ о смене    | Документ об          |
|----------------------|----------------------------------------------------------------------------------------------------|---------------------|----------------------|
| РФ.                  |                                                                                                    | фамилии, имени или  | образовании (диплом) |
|                      |                                                                                                    | отчества            |                      |
|                      | Переналия Форунали<br>СТРАХОВОЕ СВИДАТЕЛЬСТВО<br>ОКОНТИКОВОЕ СВИДАТЕЛЬСТВО<br>ОКОНТИКОВОЕ СВИДАТЕЛЬСТВО<br>ОКОНТИКОВОЕ ОСТИТИТАТИ<br>ОКОНТИКОВОЕ ОСТИТИТАТИ<br>ОКОНТИКОВОЕ ОСТИТИТАТИ<br>И Правити Салания |                     |                      |
| Предварительно       | Потребуется только                                                                                                    | Предварительно      | Предварительно       |
| необходимо           | номер СНИЛС                                                                                                    | необходимо          | необходимо           |
| сфотографировать     |                                                                                                    | сфотографировать    | сфотографировать     |
| или отсканировать:   |                                                                                                    | или отсканировать   | или отсканировать.   |
| - разворот с фото; - |                                                                                                    | Необходим только    | Диплом о среднем     |
| разворот с местом    |                                                                                                    | при смене фамилии,  | профессиональном     |
| регистрации          |                                                                                                    | имени или отчества. | образовании          |
| (пропиской)          |                                                                                                    |                     |                      |

2. Перейдите по ссылке на сайт личного кабинета <u>https://lk.medkirovdpo.ru/</u> и нажмите кнопку «Зарегистрироваться»

|                                 | Петений кабенет служаталя последитлинного образование<br>КОПОСР «Учанием» напочной концен-                                                                                                    | Anner I. |
|---------------------------------|----------------------------------------------------------------------------------------------------|----------|
| 1980                            |                                                                                                    |          |
| Statute and state               | chercher der der der der der der der der der d                                                                                                    |          |
| Pagement                        |                                                                                                    |          |
| Вперене н<br>Соотрание<br>Войти | HIG CARTER                                                                                                    |          |
| 8.010                           | and a second second sec |          |
| 1                               |                                                                                                    |          |
| Summit shad and                 | and the state of the state of t |          |
| Dereta <sup>4</sup>             |                                                                                                    |          |
|                                 | and the second design rates in the second second                                                                                                    |          |
| dises                           |                                                                                                    |          |

Рисунок 1 - Страница входа на сайт личного кабинета

Внимание: если Вы уже проходили обучение на портале, то повторно регистрироваться не нужно.

3. Откроется окно регистрации нового пользователя на портале

|                        | Личный кабинат слушаталя последилованого образования — «Ската<br>КОПОСУ «Карожнай мадецияхиий катедра |    |
|------------------------|----------------------------------------------------------------------------------------------------|----|
| - Claix<br>Engel commu |                                                                                                    | Q. |
| (70756                 |                                                                                                    |    |
| Регист                 | рация нового пользователя на портале                                                                  |    |
| Печны дан              |                                                                                                    |    |
| for and                | Рисунок 2 - Страница регистра нового пользователя на портале                                          |    |

4. Заполнение формы регистрации.

Внимание: Заполняйте разделы последовательно, не пропуская обязательных полей.

Обязательные поля отмечены красной звездочкой \*.

4.1. Раздел «Личные данные» заполните данными из СНИЛС и паспорта. Введите данные Фамилия, Имя, Отчество и номер СНИЛС:

| Фa/         | инлия*                           |
|-------------|----------------------------------|
| \$1         | ванов                            |
| E page      | gene Bally, diseastive           |
| Им          | .*                               |
| 34          | ван                              |
| Ban         | рите Ваши имя                    |
| OTY         | ество                            |
| й           | bateloban4                       |
| <b>B</b> pH | рле Ваше опчество (при назличии) |
| сн          | илс*                             |
| 1           | 2345678910                       |
| Oct         | алось ввести 0 символа(ов)       |

Рисунок 3 - Заполнение раздела личные данные

- 4.2. Раздел «Контактные данные» заполняется данными:
  - 4.2.1.Адрес электронной почты например, ivanov@mail.ru

# Адрес электронной почты\*

ivanov@mail.ru

Введите Ваш персональный Адрес электронной почты (не нужн

Рисунок 4 - Поле ввода адреса электронной почты

4.2.2.Телефон заполните в формате +7912345677

|--|

| Город (Населенный пункт)* |  |
|---------------------------|--|
| Регион*                   |  |
| - Выберите -              |  |
| Почтовый индекс*          |  |

Рисунок 5 - Пример заполнения адреса

4.2.4.Если адрес регистрации и фактического проживания совпадают, то необходимо поставить галочку «Адрес регистрации совпадает с адресом проживания», тогда адрес фактического проживания вводить будет не нужно.

| Адрес регистрации совпадает с адресом проживания |
|--------------------------------------------------|
| Рисунок 6 - Отметка о совпадении адресов         |

- 4.2.5.Адрес фактического проживания заполните только, если он отличается от адреса регистрации
- 4.3. Раздел «Загрузка документов» заполняется данными:
  - 4.3.1.Сканированная копия или фотография <u>паспорта</u>

Для загрузки необходимо нажать кнопку «Выбрать файл»

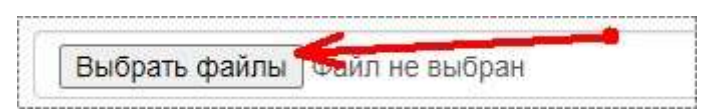

Выбрать нужный файл на компьютере/телефоне/планшете или выбрать режим фотографирования на телефоне.

Данный пункт является основой для регистрации на портале и подтверждает вашу личность.

Подкрепляется 2 файла:

- 1) Файл/фото с разворотом паспорта с фотографией
- 2) Файл/фото с разворотом действующей прописки

Максимальный размер файла: 5Мб

Типы файлов: pdf, png, jpg, jpeg.

## Портал последипломного образования. Инструкции

Сканированная копия или фотография страницы паспорта с фотографией\*

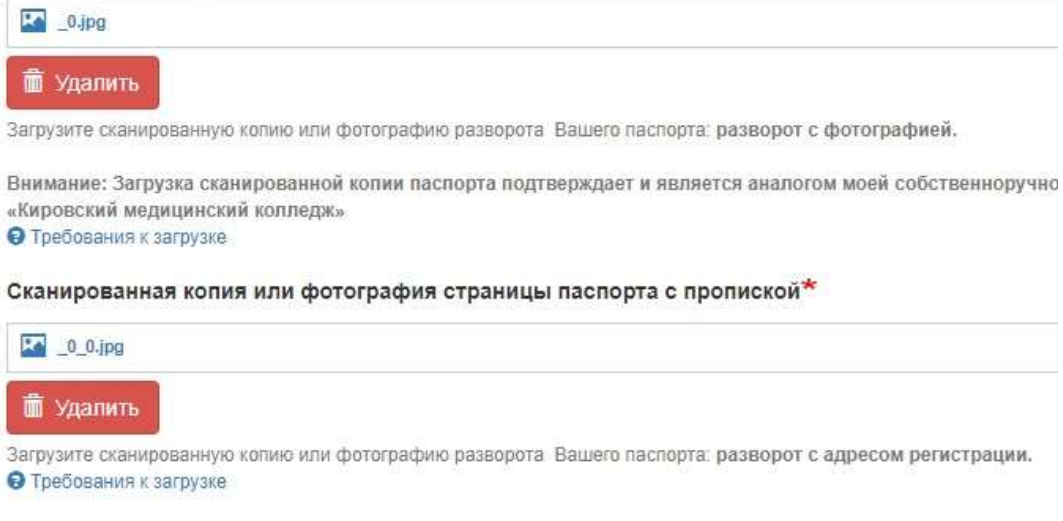

Рисунок 7 - Пример подкрепления двух файлов/фото паспорта

4.3.2.Сканированная копия или фотография диплома

Подкрепляется 2 или 3 файла:

- 1) Файл/фото с разворотом диплома
- 2) Файл/фото с приложениями диплома Максимальный размер

файла: 5Мб Типы файлов: pdf, png, jpg, jpeg.

Сканированная копия или фотография диплома\*

|   | Ŀ  | diplom01.pdf    |  |  |
|---|----|-----------------|--|--|
|   | Ľ  | diplom02.pdf    |  |  |
|   | Ŀ  | diplom03.pdf    |  |  |
| Î | Уд | алить выбранное |  |  |

Рисунок 8 - Загрузка файлов копии диплома

4.3.3.Сканированные копии документов о смене фамилии, имени или отчества

Если Вы меняли фамилию, имя или отчество и **данные в дипломе и паспорте не совпадают** поставьте галочку «Мои фамилия, имя и (или) отчество не совпадают в паспорте и документе об образовании».

Мои фамилия, имя и (или) отчество не совпадают в паспорте и документе об образовании Выберите данные пункт если с момента получения паспорта вы меняли фамилию, имя и (или) отчество и данны

Подкрепляется нужное количество документов. Максимальный размер файла: 5Мб Типы файлов: pdf, png, jpg, jpeg.

## Портал последипломного образования. Инструкции

| В <mark>ы</mark> брать файлы | Файл не выбран |
|------------------------------|----------------|
| smena01.pdf                  |                |
|                              |                |

Рисунок 9 - Загрузка документов о смене фамилии, имени или отчества

4.3.4.Вы всегда можете **удалить и подкрепить заново** неверно подгруженный файл. Для этого:

Выбрать галочкой неверный файл и нажать кнопку «Удалить выбранное»

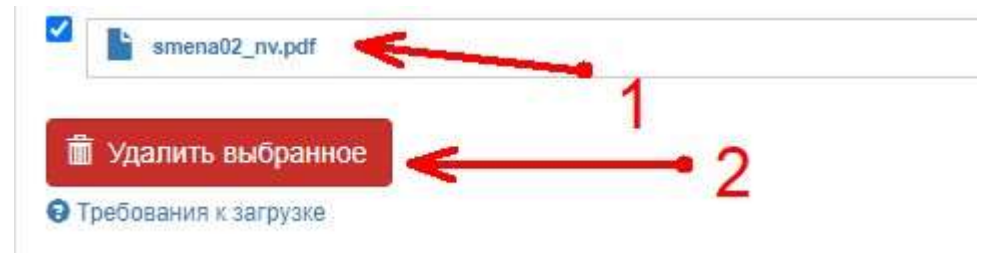

Рисунок 10 - Удаление лишних файлов Файл

#### удалится из списка.

4.4.В разделе «Согласия пользователя» обязательно необходимо дать:

4.4.1.Согласие на обработку персональных данных.

Согласие на обработку персональных данных настоящим подтверждаю свое согласие на обработку КОГПО! – Учреждение), находящегося по адресу г. Киров ул. Блюхера образовательного процесса в целях профессиональной переп осуществляться только с моего письменного согласия. Учрежу иминим В арвово стравати свое роспасия и в обработи вос.

4.4.2.Согласие на создание простой электронной цифровой подписи, для подачи заявки на обучение на портале.

Согласне на создание простой электронно-цифровой подписи\* Выражаю свое полное и безотоворочное согласни на использование простой электоводузистренные. Голожениех об использование простой электронной подписи в «Хироосой мерицинский изпладки (далов - Положения), размещенными на официчисла, с унятом всех изменений и дополнений дениеть Погожения. Я подтверяда ине не требулася. Подтверядаю, но ине сонтань вой проца и облавности, при изпладки, установленный Положением. Я выражаю SOTTOGY «Кировский медиц

Внимание: внимательно ознакомьтесь с правилами обработки персональных данных и использования простой электронно-цифровой подписи на портале.

- 4.5.В разделе **«Ввод пароля»** придумайте пароль, который необходимо запомнить. Требования к паролю:
  - Не менее 8 символов на английском языке;
  - Содержание точки «.» или запятой «,» или знака восклицания «!»;
  - Наличие среди символов одной Заглавной буквы;
  - Наличие среди символов одной цифры от 0 до 9;

## Пример защищенного пароля: Maria1975!

Портал последипломного образования. Инструкции Пример незащищенного пароля: mariamasha

Сложность итогового пароля система отобразит серой полоской, чем длиннее полоса, тем сложнее пароль.

| Tapone*                                                                              |  |
|--------------------------------------------------------------------------------------|--|
| jinnin                                                                               |  |
| Crowners sapara Herrison                                                             |  |
| Повторный пароль"                                                                    |  |
|                                                                                      |  |
| Парона совождает да                                                                  |  |
| Советы по условникания паратия<br>• Паказичи парага, на кличний миси во 12 годивства |  |

Рисунок 11 - Пример заполнения поля пароля

4.6.Заполните поле проверки, что Вы не робот (автоматизированная система регистрации). Для этого необходимо решить простой пример.

| эту простую математическую задачу и ваедите результат Напремер, для 1+3, еведите 4. |
|-------------------------------------------------------------------------------------|

Рисунок 12 - Проверка формы на то, что вы не робот.

4.7. Нажмите кнопку «Зарегистрироваться»

Внимание: если при заполнении, вы допустили ошибку, форма подскажет Вам, что необходимо изменить.

- 5. После регистрации:
  - 5.1. Откроется окно об успешной регистрации